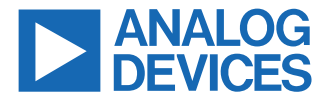

Evaluating the ADMV4821 24 GHz to 29.5 GHz Transmitter/Receiver, Dual Polarization Beamformer

## **FEATURES**

- Fully featured evaluation board for the ADMV4821
- On-board SDP-S connector for SPI control
- ▶ 5 V operation through LDO regulators
- ACE software interface for SPI control

## **EVALUATION KIT CONTENTS**

► ADMV4821-EVALZ

## **EQUIPMENT NEEDED**

- ▶ 5 V dc power supply
- ▶ RF signal generator
- Spectrum analyzer or network analyzer
- ▶ USB to mini USB cable
- ▶ SDP-S controller board

## **DOCUMENTS NEEDED**

- ADMV4821 data sheet
- AN-2021 Application Note, ADMV4801/ADMV4821 SPI Application Note (contact Analog Devices at mmwave5G@analog.com)

## **EVALUATION BOARD PHOTOGRAPH**

## SOFTWARE NEEDED

► ACE software

## **GENERAL DESCRIPTION**

The ADMV4821-EVALZ evaluation board incorporates the ADMV4821 silicon germanium (SiGe), 24 GHz to 29.5 GHz, 5G beamformer with low dropout (LDO) regulators, level shifters, and an EVAL-SDP-CS1Z (SDP-S) controller board to allow the simplified and efficient evaluation of the ADMV4821. The RF IC is highly integrated and contains 16 independent transmitter and receiver channels. The device supports eight horizontal and eight vertical polarized antennas via independent RFV and RFH input/outputs (I/Os). The chip can be programmed using a 3-wire or 4-wire serial port interface (SPI). The SDP-S controller allows the user to interface with the ADMV4821 SPI through the Analog Devices, Inc., Analysis, Control, Evaluation (ACE) software. The level shifters translate the 1.8 V chip logic level to the 3.3 V SDP-S logic level. The LDO regulators allow the ADMV4821 to be powered on by a single supply.

For full details on the ADMV4821, see the ADMV4821 data sheet, which must be consulted in conjunction with this user guide when using the ADMV4821-EVALZ.

5

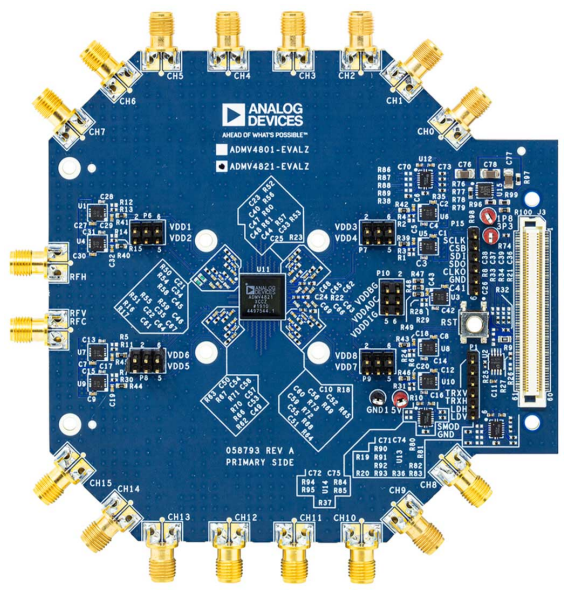

Figure 1.

## TABLE OF CONTENTS

| Features                              | 1 |
|---------------------------------------|---|
| Evaluation Kit Contents               | 1 |
| Equipment Needed                      | 1 |
| Documents Needed                      | 1 |
| Software Needed                       | 1 |
| General Description                   | 1 |
| Evaluation Board Photograph           | 1 |
| Evaluation Board Hardware             | 3 |
| Evaluation Board Software Quick Start |   |
| Procedures                            | 5 |
| Installing the ACE Software and the   |   |
| ADMV4821 Plugins and Drivers          | 5 |
| -                                     |   |

| Hardware Setup                           | 5  |
|------------------------------------------|----|
| ADMV4821 Software Diagram and Functions. | 7  |
| Initialization and Quick Start           | 7  |
| Transmitter and Receiver Gain and Phase  |    |
| States SRAM                              | 9  |
| Bypass Mode                              | 12 |
| Beam Pointer Mode and Beam Position      |    |
| SRAM                                     | 12 |
| Temperature Sensor and Power Detector    | 15 |
| Evaluation Board Schematics and Artwork  | 16 |
| Configuration Options                    | 23 |
| Bill of Materials                        | 23 |

## **REVISION HISTORY**

| 3/2022—Revision | A: Initial Version |
|-----------------|--------------------|
|-----------------|--------------------|

#### \_\_\_\_\_

## **EVALUATION BOARD HARDWARE**

The ADMV4821-EVALZ has an on-board ADMV4821 chip. Figure 2 shows the block diagram of the ADMV4821-EVALZ.

Figure 3 shows the ADMV4821 lab bench setup for transmitter mode. Connect the 5 V dc power supply to the ADMV4821-EVALZ 5V test point and ground the power supply to the GND1 test point. Set the power supply current compliance to 3 A. Use the mini USB connector to connect the PC to the ADMV4821-EVALZ. For transmitter mode, connect the RFV or RFH port to an RF signal generator. Connect the spectrum analyzer to the channel being evaluated. All unused channels must be 50  $\Omega$  terminated.

For receiver mode, connect the RFV or RFH port to the spectrum analyzer (see Figure 4). Connect an RF signal generator to the channel being evaluated. All unused channels must be 50  $\Omega$  terminated.

Note that the ADMV4821-EVALZ comes with a bottom side heat sink that provides improved visually for the single device on board. For final application, a top side heat sink is recommended.

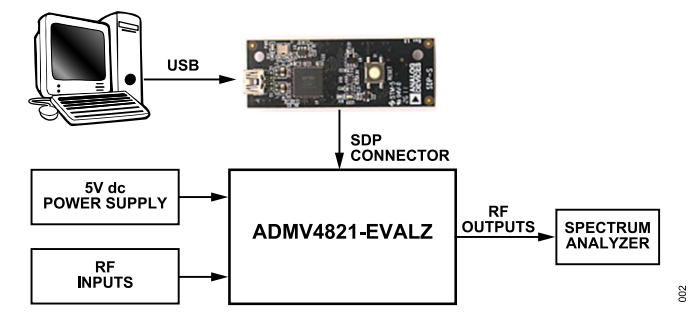

Figure 2. ADMV4821-EVALZ Block Diagram

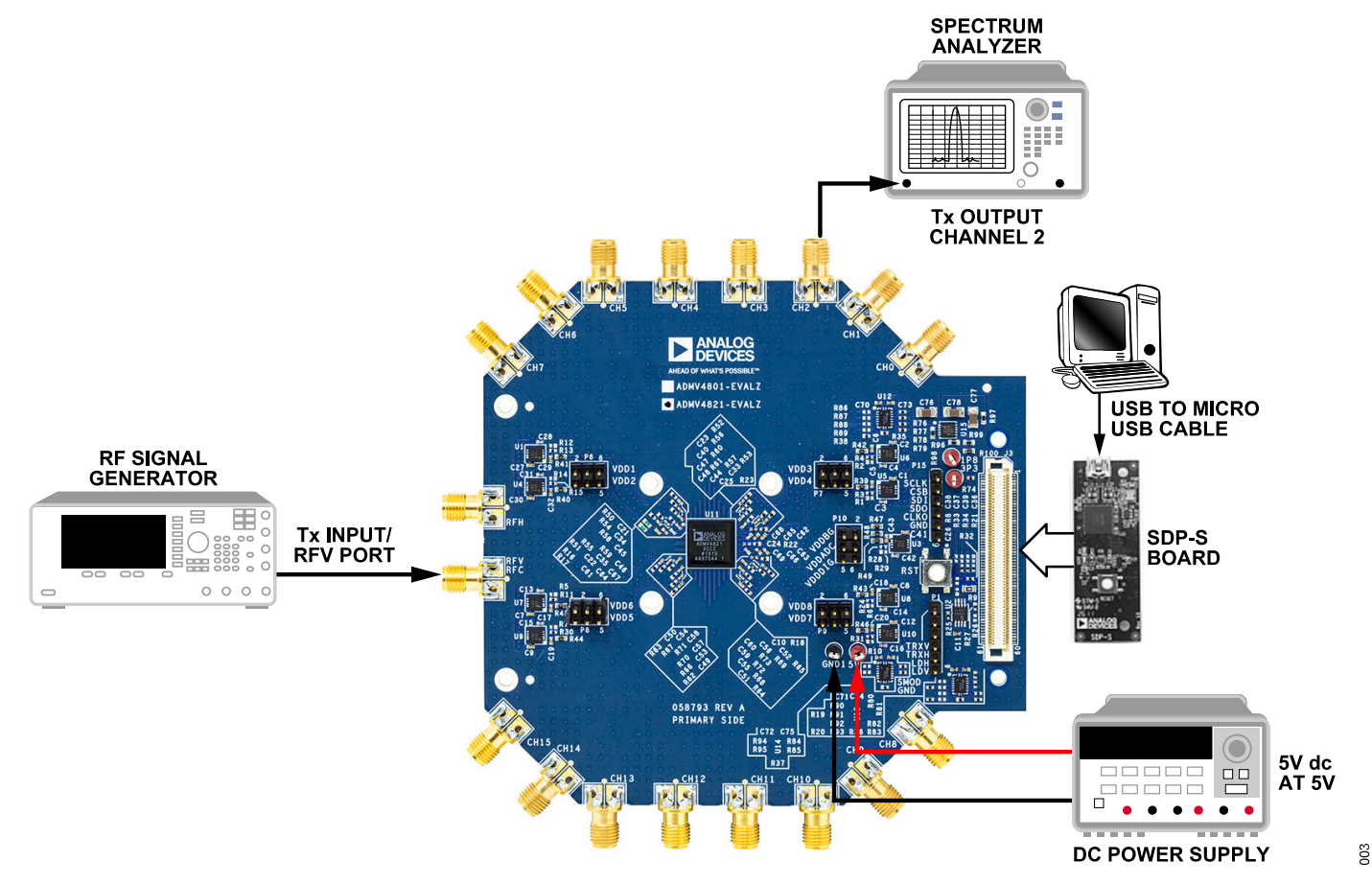

Figure 3. ADMV4821-EVALZ Lab Bench Setup for Transmitter Mode (Example for Evaluating Channel 2 and RFV Port)

## **EVALUATION BOARD HARDWARE**

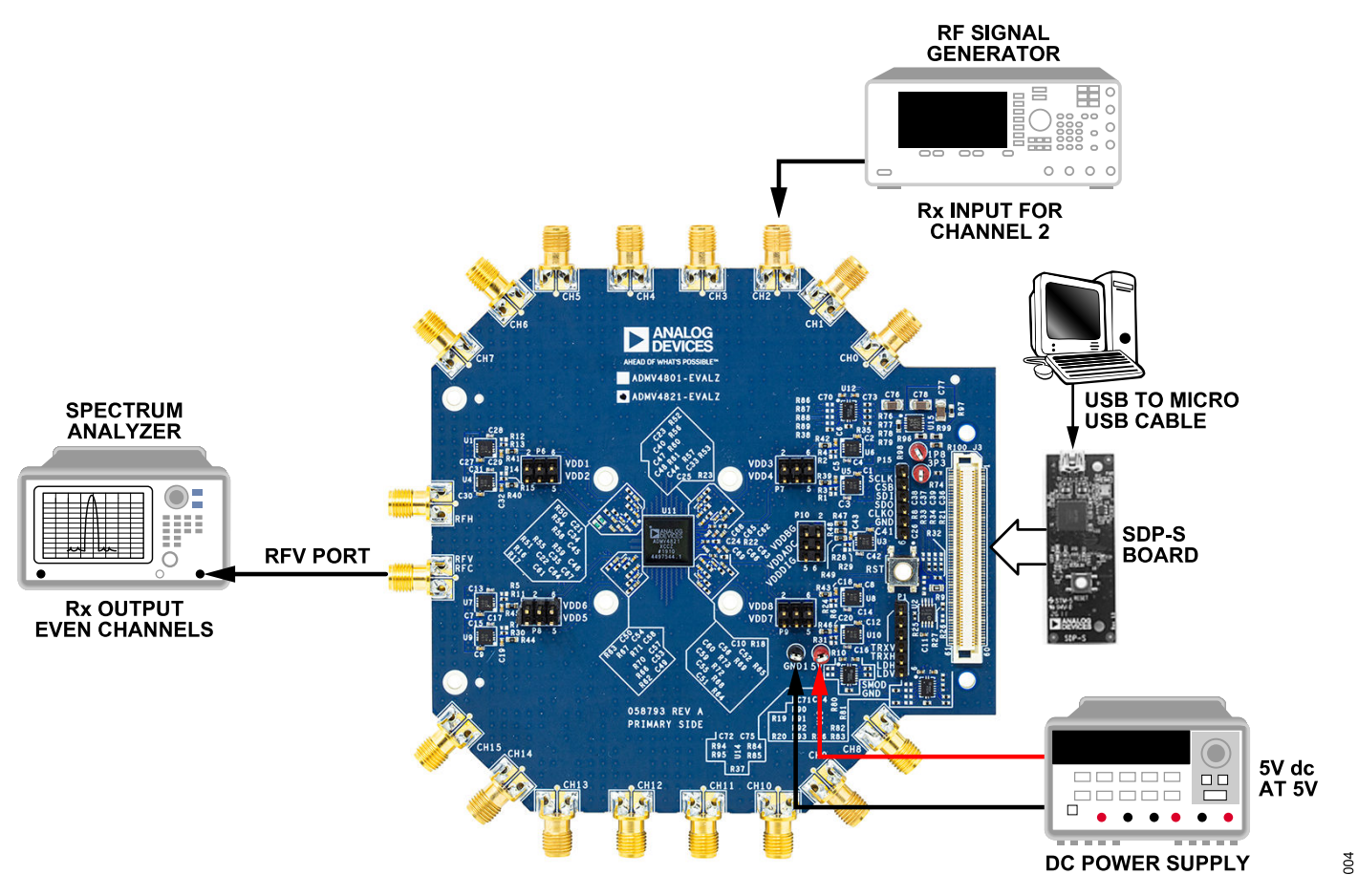

Figure 4. ADMV4821-EVALZ Lab Bench Setup for Receiver Mode (Example for Evaluating Channel 2 and RFV Port)

## **EVALUATION BOARD SOFTWARE QUICK START PROCEDURES**

# INSTALLING THE ACE SOFTWARE AND THE ADMV4821 PLUGINS AND DRIVERS

The ADMV4821-EVALZ uses the ACE software for testing. For instructions on how to install and use the ACE software, go to www.analog.com/ACE.

If the ACE software is already installed on the PC, ensure that the installed software is the latest version, as shown on the www.ana-log.com/ACE page. If the previously installed software is not the latest version, take the following steps to install the updated ACE software:

- 1. Uninstall the current version of the ACE software.
- 2. Delete the ACE folder in C:\ProgramData\Analog Devices.
- Install the latest version of the ACE software. During the installation, ensure that the PreRequisites boxes are selected for installation as well (see Figure 5).

| ACE Setup                                                           | – 🗆 X                                                                       |
|---------------------------------------------------------------------|-----------------------------------------------------------------------------|
| Choose Components                                                   |                                                                             |
| Choose which features of ACE                                        | you want to install.                                                        |
| Check the components you war<br>install. Click Install to start the | nt to install and uncheck the components you don't want to<br>installation. |
| Select components to install:                                       |                                                                             |
|                                                                     | < >                                                                         |
|                                                                     | Description                                                                 |
| Space required: 4.7 GB                                              | Position your mouse over a component to see its description.                |
| Nullsoft Install System v3.05                                       |                                                                             |
|                                                                     | < Back Install Cancel                                                       |

Figure 5. Drivers to Install with ACE Software

- When the ACE software installs, download the ADMV4821.acezip file provided by Analog Devices.
- When the download completes, double click the ADMV4821.acezip file to install the ADMV4821 plugin on the ACE software.

When the plugin installations complete, the ADMV4821-EVALZ plugin (**ADMV4821 Board**) appears when the ACE software opens (see Figure 6).

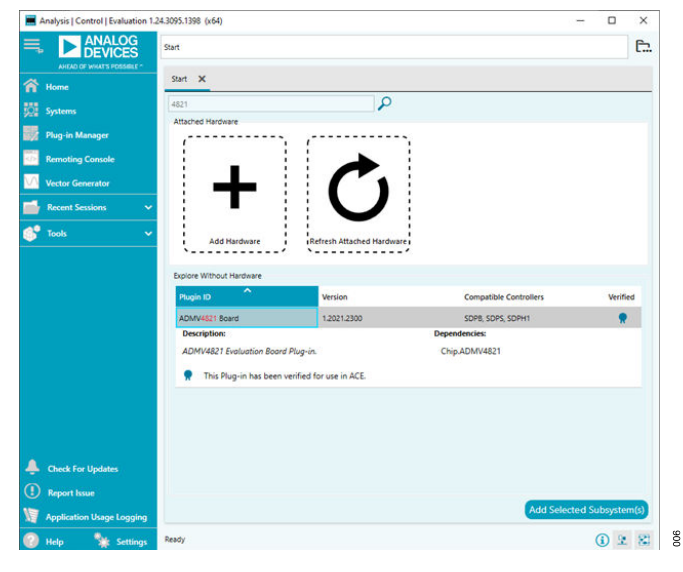

Figure 6. ADMV4821-EVALZ Plugin Window After Opening ACE Software

## HARDWARE SETUP

305

To set up the ADMV4821-EVALZ for testing, take the following steps:

- 1. Connect a USB cable to the PC and then to the ADMV4821-EVALZ.
- Power up the ADMV4821-EVALZ with a 5 V dc supply. When the USB cable is connected to the PC, the PC recognizes the ADMV4821-EVALZ.
- 3. Open the ACE software. The ADMV4821 Board plugin appears in the Attached Hardware section. Double click the plugin.

If the device is turned off and then on, or if the USB cable is unplugged and plugged back in while the ACE software is open, contact with the ADMV4821-EVALZ is lost. To regain contact, click the **System** tab, click the **USB** symbol on the **ADMV4821** subsystem, and then click **Acquire**. This command allows the user to reconnect to the ADMV4821-EVALZ. If this command does not work, the user must restart ACE.

 The ADMV4821 Board tab opens. Double click the ADMV4821 icon in the middle of the window (see Figure 7).

## **EVALUATION BOARD SOFTWARE QUICK START PROCEDURES**

200

| Control (Untitled Session) - Analysis   Control                                                                                                    | N Evaluation 1.152818.1254                                                                                                    | - 0 | ×   |
|----------------------------------------------------------------------------------------------------|----------------------------------------------------------------------------------------------------|-----|-----|
|                                                                                                    | lari > Spiten > Solepiten,1 > ADMV4821Baard >                                                                                                    |     | C., |
| In a construction of the second second secon | In Stand Stand Sta |     |     |
| 1 Report Issue                                                                                                    | ban-Unavalable ADMAR21 - Creations Fromer at 91533                                                                                                    | 2   | 8   |

Figure 7. ADMV4821-EVALZ Plugin View

5. The ADMV4821 plugin appears (see Figure 8).

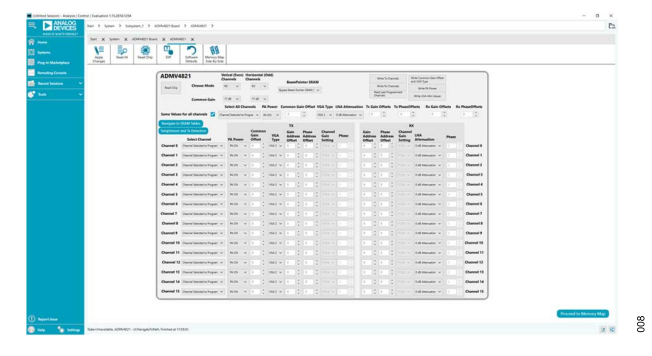

Figure 8. ADMV4821 Plugin Home Page in ACE Software

The ADMV4821 plugin has the following functions and features:

- Device initialization.
- Switching between transmitter mode and receiver mode.
- ▶ Dual polarization evaluation.
- Changing gain and phase settings for all channels or an individual channel.
- ▶ On-chip static random access memory (SRAM) read and write.
- ▶ Beam pointer mode and bypass mode.
- Readback from on-chip temperature sensor and power detectors.

See the ADMV4821 data sheet for a full description of each block and register, as well as the corresponding settings.

Note that the ACE software provides a simplified tutorial for testing the ADMV4821. For more customized and detailed implementation, refer to the AN-2021 Application Note, ADMV4801/ADMV4821 SPI Application Note.

## INITIALIZATION AND QUICK START

Figure 9 shows the ADMV4821-EVALZ home page in the ACE software. The device is reset automatically after opening the home page.

For first time device evaluation, take the following steps:

- 1. Turn on the 5 V power supply. Set the current compliance to 3 A.
- 2. Open the ACE software and the ADMV4821 Board plugin.
- Choose TX from the Choose Mode dropdown list (Label F) and 17 dB from the Tx Common Gain dropdown list (Label B) in both the Vertical (Even) Channels section and the Horizontal (Odd) Channels section.
- 4. Choose Bypass Beam Pointer SRAM in the BeamPointer SRAM dropdown list (Label G).
- 5. Select the Same Values for all channels checkbox (Label C).
- 6. Click Write Tx Channel and Common Gain and Phase (Label H1) and click Write PA Power (Label H5) to load the gain and phase settings. All transmitter channels turn on. The current consumption is about 2.2 A.

Table 1 describes the functions of each block in the ADMV4821home page shown in Figure 9.

| Access of sensitive constants of the sensitive constants of the sensitive c | Surt > System > Subapt<br>M1 + M2<br>Port<br>Compts<br>And A | Mai Mai Mai Mai Mai Mai Mai Mai Mai Mai                                                                                                    |                     |
|----------------------------------------------------------------------------------------------------|--------------------------------------------------------------|----------------------------------------------------------------------------------------------------|---------------------|
|                                                                                                    | C                                                            | Sine thank the all dealers the group of LOD of Control Control Theory of LOD of Control Control Theory of LOD of Control Control Cont  |                     |
|                                                                                                    | U                                                            | Select Channel PA Power Offset Schut SRAM SRAM Sala Level Phase SRAM SRAM Can Une Phase State State St |                     |
|                                                                                                    | E                                                            |                                                                                                    |                     |
|                                                                                                    |                                                              |                                                                                                    |                     |
|                                                                                                    |                                                              | Channel 3 Course Linking to Regime v RLOK v 0 1 VLA2 v 0 1 0 1 RDs v 0 1 0 1 RDs v 0 1 RDs v 0 1 RDs v 0 1 |                     |
|                                                                                                    |                                                              | Cannel 4 Deversionistic Region v BLOR v 0 2 VLL2 v 0 2 0 2 115 c v 0 2 0 2 115 c v 0 2 0 2 0 2 115 c v 0 2 0 2 0 2 115 c v 0 2 0 2 0 2 115 c v 0 2 0 2 0 2 115 c v 0 2 0 2 0 2 115 c v 0 2 0 2 0 2 115 c v 0 2 0 2 0 2 0 2 0 2 0 2 0 2 0 2 0 2 0                                                                                                    |                     |
|                                                                                                    |                                                              | Cannel 5 Dever Linearity Regar v Role v 0 2 VE2 v 0 2 0 2 0 2 0 2 0 2 0 2 0 2 0 2 0 2                                                                                                    |                     |
|                                                                                                    |                                                              | Cannel 6                                                                                                    |                     |
|                                                                                                    |                                                              | Channel? J starbugger v (6.0) v (6.2) K = (15.6 - (2.1) (1.1) L matrix v (2.1) Channel?                                                                                                    |                     |
|                                                                                                    |                                                              | Channel & Covers Sensates to Argue V ROV V 0 0 VR2 V 0 0 0 0 0 0 0 0 0 0 0 0 0 0 0 0 0 0                                                                                                    |                     |
|                                                                                                    |                                                              | Channel 9 Convertencements Support V MON V 0 (1962 V 0 (10 (1979 0 (1)))                                                                                                    |                     |
|                                                                                                    |                                                              | Channel 10 Dever Security Proper V RON V S (1922 V S (1) 192 V S (1) 192 V S ( |                     |
|                                                                                                    |                                                              | Channel 11 Dever Selection Pager 4 10.01 4 5 (10.2 4 5 (10.2 4 5 ( |                     |
|                                                                                                    |                                                              | Channel 12 Obave Selectific Progen V Roth V 0 1 VR2 V 0 1 0 1 P10 V 0 1 0 1 P10 V 0 1 Obave V 0 1 Obave V 0 1 Obav |                     |
|                                                                                                    |                                                              | Oannel 13 Diamel Statestic Angent v 840 v 0 0 1062 v 0 0 0 1055 v 0 0 0 0 0 0 0 0 0 0 0 0 0 0 0 0 0                                                                                                    |                     |
|                                                                                                    |                                                              | Channel 14 Dearent Selected Selected Transport V RACK V 0 1 VR2 V 0 1 0 1 115 V 0 1 0 1 0 1 0 0 0 1 115 V 0 1 Attenuator V 1 1 Channel 14                                                                                                    |                     |
|                                                                                                    |                                                              | Channel 13 Deave Sector's Progent V RACK V 0 0 VKR2 V 0 0 0 0 112 VKR2 V 0 0 0 0 112 VKR2 V 0 0 0 0 0 0 0 0 0 0 0 0 0 0 0 0 0 0                                                                                                    |                     |
| Report Issue                                                                                                    |                                                              |                                                                                                    | Proceed to Memory N |

Figure 9. ACE Software Home Page ADMV4821-EVALZ

| Label | Function                                                                                                    |  |
|-------|----------------------------------------------------------------------------------------------------|--|
| A     | Click Reset Chip to reset the device (same function as Reset Chip in Label M3).                                                                                                    |  |
| В     | Use the <b>Tx Common Gain</b> dropdown list to select the transmitter common gain level to write to Register 0x08E for vertical polarization and Register 0x08F for horizontal polarization (see the AN-2021 Application Note, <i>ADMV4801/ADMV4821 SPI Application Note</i> ). The common gain selected is applied to the DVGA 2 block in the transmit path by default. Refer to the ADMV4821 data sheet for more details on the digital variable gain amplifiers (DVGAs) in the RF signal path. |  |

## Table 1. ACE Plugin Home Page Labels and Functions Label Function

| Labei | Function                                                                                                    |  |
|-------|----------------------------------------------------------------------------------------------------|--|
| С     | Select the <b>Same Values for all channels</b> checkbox to bring up the settings section for all channels (Label I). Changes made in this section are applied to all channels in the Label J, Label K, and Label L sections but are not loaded until Label H1 to Label H6 are clicked. Note that the changes are not loaded to channels that are not selected to program in the <b>Select Channel</b> section (Label J).                             |  |
| D     | Click Navigate to SRAM Tables to access the gain and phase SRAM and the beam position SRAM.                                                                                                    |  |
| E     | Click <b>TempSensor and Tx Detectors</b> to open the readback page. See the Temperature Sensor and Power Detector section for details.                                                                                                    |  |
| F     | Use the <b>Choose Mode</b> dropdown list to choose transmitter mode or receiver mode for each polarization.                                                                                                    |  |
| G     | Use the <b>BeamPointer SRAM</b> dropdown list to choose bypass mode or beam pointer mode                                                                                                    |  |
| H1    | Click Write Tx Channel and Common Gain and Phase to load the gain and phase changes to the device. It is not recommended to click Apply Changes (La                                                                                                    |  |
| H2    | Click Write Rx Channel Gain and Phase to load the gain and phase changes to the device. It is not recommended to click Apply Changes (Label M1) when writing to channels.                                                                                                    |  |
| H3    | Click Read Last Programmed Values to read the channel settings from the last programmed channels.                                                                                                    |  |
| H4    | Click Write LNA Attn Values to load the LNA attenuation values to the device. Clicking Apply Changes (Label M1) is not recommended.                                                                                                    |  |
| H5    | Click Write PA Power to load the power amplifier power setting to the device. Clicking Apply Changes (Label M1) is not recommended.                                                                                                    |  |
| H6    | Click Write Common Gain Offset and VGA Type to load the common gain offset and VGA type to the device. Clicking Apply Changes (Label M1) is not recommended.                                                                                                    |  |
| I     | This section is visually enabled when the Same Values for all channels checkbox is selected. All 16 channels can be changed simultaneously in this section.                                                                                                    |  |
| J     | Label J is the Select Channel section. When Channel Selected to Program is chosen for a channel, any changes occurring in the TX and RX sections (Label K and Label L) are loaded when the Write Tx Channel and Common Gain and Phase (Label H1) or Write Rx Channel Gain and Phase (Label H2) buttons are clicked. When Channel NOT Selected to Program is chosen for a channel, changes to the channel are not loaded to the device.               |  |
| K     | The TX section includes the following transmitter gain and phase functions:                                                                                                    |  |
|       | PA Power: turns the power amplifier on or off for each channel.                                                                                                    |  |
|       | <b>Common Gain Offset</b> : scroll up or down to change the common gain offset, Register 0x02B, Bits[5:1], of each transmit channel. The offset is added to the common gain in dB. For example, choose a value of 1 to add 1 dB to the common gain.                                                                                                    |  |
|       | <b>Common Gain DVGA Select</b> : use the individual dropdown lists to choose which DVGA to assign to the common gain. The unassigned DVGA is assigned to the channel gain. It is recommended to use the default setting, where DVGA 1 is chosen for the channel gain and DVGA 2 is chosen for the common gain.                                                                                                    |  |
|       | <b>Channel Gain SRAM Index</b> : scroll up or down to choose the preset gain states stored in the transmitter gain SRAM for each channel gain. Offset 0 to Offset 31 correspond to the transmitter gain SRAM, Register 0x1C0 to Register 0x1DF. The transmitter gain SRAM table can be changed in the <b>Navigate to SRAM Tables</b> page (Label D) (see the AN-2021 Application Note, <i>ADMV4801/ADMV4821 SPI Application Note</i> ).              |  |
|       | Channel Phase SRAM Index: scroll up or down to choose the preset phase states stored in the transmitter phase SRAM of each transmit channel. Offset 0 to Offset 63 correspond to the transmitter phase SRAM, Register 0x180 to Register 0x1BF. The transmitter phase SRAM table can be changed in the Navigate to SRAM Tables page (Label D) (see the AN-2021 Application Note, ADMV4801/ADMV4821 SPI Application Note).                             |  |
|       | Channel Gain Level: displays the real gain levels.                                                                                                    |  |
|       | Phase: displays the real phase values.                                                                                                    |  |
| L     | The RX section includes the following receiver gain and phase functions:                                                                                                    |  |
|       | Channel Gain SRAM Index: scroll up or down to choose the preset gain states stored in the receiver gain SRAM for the receiver gain of each receive channel.<br>Offset 0 to Offset 31 correspond to the receiver gain SRAM, Register 0x140 to Register 0x15F. The receiver gain SRAM table can be changed in the <b>Navigate to</b><br>SRAM Tables page (Label D) (see the AN-2021 Application Note, <i>ADMV4801/ADMV4821 SPI Application Note</i> ). |  |
|       | <b>Channel Phase SRAM Index</b> : scroll up or down to choose the preset phase states stored in the receiver phase SRAM of each receive channel. Offset 0 to Offset 63 correspond to the receiver phase SRAM, Register 0x100 to Register 0x13F. The receiver phase SRAM table can be changed in the <b>Navigate to SRAM Tables</b> page (Label D) (see the AN-2021 Application Note, <i>ADMV4801/ADMV4821 SPI Application Note</i> ).                |  |
|       | Channel Gain Setting: displays the real gain levels.                                                                                                    |  |
|       | LNA Attenuation: scroll up or down to choose the LNA attenuation of each receive channel.                                                                                                    |  |
|       | Phase: displays the real phase values.                                                                                                    |  |
| M1    | It is not recommended to click <b>Apply Changes</b> in normal operation. Use Label H1 to Label H6 to read and write to the channels.                                                                                                    |  |
| M2    | It is not recommended to click Read All in normal operation. Use Label H1 to Label H6 to read and write to the channels.                                                                                                    |  |

| Label | Function                                                                                                    |
|-------|----------------------------------------------------------------------------------------------------|
| M3    | Reset Chip has the same functionality as Label A.                                                                           |
| M4    | It is not recommended to click <b>Diff</b> in normal operation. Use Label H1 to Label H6 to read and write to the channels. |
| M5    | Click Software Defaults to restore the software default register values.                                                    |
| M6    | Click Memory Map Side-By-Side to enable the side by side memory map view.                                                   |
| N     | Click Proceed to Memory Map to open the ADMV4821 memory map.                                                                |

## TRANSMITTER AND RECEIVER GAIN AND PHASE STATES SRAM

Bypass mode and beam pointer mode use the gain and phase states SRAM. For simplified evaluation, the graphical user interface (GUI) presets and loads the SRAM at initialization. The SRAM can be changed and customized based on the user application.

The transmitter and receiver gain states SRAM stores up to 32 channel gain states for the transmitter states settings that can be applied to an individual transmitter or receiver channel by specifying the gain states index, as shown in Table 2 and Table 3. Click **Navigate to SRAM Tables** in the ACE home page to access the tables shown in Figure 10.

The ACE software predefines the gain SRAM. To change the gain SRAM, use the export or import .CSV file function instead of modifying the gain SRAM directly in the GUI.

Click the appropriate export icon in Figure 10 and then save the .CSV file to any local directory. The .CSV file looks like the example shown in Figure 11. Row 2 to Row 33 correspond to Gain States Index 0 through Gain States Index 31 in Table 2 and Table 3. Each cell in the .CSV file stores the decimal representation of the gain shown in Table 4. There are 36 available gain levels to choose from, from 0 dB to 17.5 dB in 0.5 dB steps. Table 4 shows the hexadecimal and decimal representations for the 36 gain values.

When the updated gain states SRAM file imports, click the **Write to SRAM** button shown in Figure 10 to load the values to the device.

Click the **Fill SRAM Tables** button shown in Figure 10 to reset the gain and phase to default values (see the AN-2021 Application Note, *ADMV4801/ADMV4821 SPI Application Note*).

#### Table 2. Receiver Gain States SRAM

| Address                               | Index | Channel Gain |
|---------------------------------------|-------|--------------|
| Register 0x140                        | 0     | User defined |
| Register 0x141                        | 1     | User defined |
| Register 0x142                        | 2     | User defined |
|                                       |       |              |
| Register 0x15F                        | 31    | User defined |
| Table 3. Transmitter Gain States SRAM |       |              |

| Address        | Index | Channel Gain |
|----------------|-------|--------------|
| Register 0x1C0 | 0     | User defined |
| Register 0x1C1 | 1     | User defined |

| Table 3. Transmitter Gain States SRAM |       |              |  |
|---------------------------------------|-------|--------------|--|
| Address                               | Index | Channel Gain |  |
| Register 0x1C2                        | 2     | User defined |  |
|                                       |       |              |  |
| Register 0x1DF                        | 31    | User defined |  |

### Table 4. Gain Level Truth Table

| Gain (dB) | Data (Hexadecimal) | Data (Decimal) |
|-----------|--------------------|----------------|
| 0         | 00                 | 0              |
| 0.5       | 01                 | 1              |
| 1         | 02                 | 2              |
| 1.5       | 03                 | 3              |
| 2         | 04                 | 4              |
| 2.5       | 05                 | 5              |
| 3         | 06                 | 6              |
| 3.5       | 07                 | 7              |
| 4         | 08                 | 8              |
| 4.5       | 09                 | 9              |
| 5         | OA                 | 10             |
| 5.5       | OB                 | 11             |
| 6         | OC                 | 12             |
| 6.5       | 0D                 | 13             |
| 7         | 0E                 | 14             |
| 7.5       | OF                 | 15             |
| 8         | 10                 | 16             |
| 8.5       | 11                 | 17             |
| 9         | 12                 | 18             |
| 9.5       | 13                 | 19             |
| 10        | 14                 | 20             |
| 10.5      | 15                 | 21             |
| 11        | 16                 | 22             |
| 11.5      | 17                 | 23             |
| 12        | 18                 | 24             |
| 12.5      | 19                 | 25             |
| 13        | 1A                 | 26             |
| 13.5      | 1B                 | 27             |
| 14        | 1C                 | 28             |
| 14.5      | 1D                 | 29             |
| 15        | 1E                 | 30             |

| Table 4. Gain Level Truth Table |                                                                                                    |                                                                                                    | Level Truth Table  |                   |
|---------------------------------|----------------------------------------------------------------------------------------------------|----------------------------------------------------------------------------------------------------|--------------------|-------------------|
| Data (Hexadecimal)              | Data (Decimal)                                                                                                    | Gain (dB)                                                                                                    | Data (Hexadecimal) | Data (Decimal)    |
| 1F                              | 31                                                                                                    | 17                                                                                                    | 22                 | 34                |
| 20                              | 32                                                                                                    | 17.5                                                                                                    | 23                 | 35                |
| 21                              | 33                                                                                                    |                                                                                                    |                    |                   |
|                                 | S2011/254         Samples         ADMANDES         ADMANDES |                                                                                                    |                    | -                 |
|                                 | BEAM SETTINGS<br>SRAM                                                                                                    | BEAM SETTINGS         I         I         < |                    | PHASE STATES SRAM |

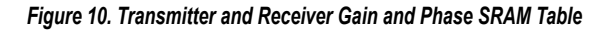

| A1 |    | • I ×          | ~        | fx TxC | Channel_Gai | in_tbl |   |
|----|----|----------------|----------|--------|-------------|--------|---|
|    | ٨  | P              | C        | D      | E           | E      | C |
| 1  | A  | D<br>RyChannel | Gain thi | U      | E           | r      | G |
| 2  | 35 | 35             |          |        |             |        |   |
| 3  | 34 | 34             |          |        |             |        |   |
| 4  | 33 | 33             |          |        |             |        |   |
| 5  | 32 | 32             |          |        |             |        |   |
| 6  | 31 | 31             |          |        |             |        |   |
| 7  | 30 | 30             |          |        |             |        |   |
| 8  | 29 | 29             |          |        |             |        |   |
| 9  | 28 | 28             |          |        |             |        |   |
| 10 | 27 | 27             |          |        |             |        |   |
| 11 | 26 | 26             |          |        |             |        |   |
| 12 | 25 | 25             |          |        |             |        |   |
| 13 | 24 | 24             |          |        |             |        |   |
| 14 | 23 | 23             |          |        |             |        |   |
| 15 | 22 | 22             |          |        |             |        |   |
| 16 | 21 | 21             |          |        |             |        |   |
| 17 | 20 | 20             |          |        |             |        |   |
| 18 | 19 | 19             |          |        |             |        |   |
| 19 | 18 | 18             |          |        |             |        |   |
| 20 | 17 | 17             |          |        |             |        |   |
| 21 | 16 | 16             |          |        |             |        |   |
| 22 | 15 | 15             |          |        |             |        |   |
| 23 | 14 | 14             |          |        |             |        |   |
| 24 | 13 | 13             |          |        |             |        |   |
| 25 | 12 | 12             |          |        |             |        |   |
| 26 | 11 | 11             |          |        |             |        |   |
| 27 | 10 | 10             |          |        |             |        |   |
| 28 | 9  | 9              |          |        |             |        |   |
| 29 | 8  | 8              |          |        |             |        |   |
| 30 | 7  | 7              |          |        |             |        |   |
| 31 | 6  | 6              |          |        |             |        |   |
| 32 | 5  | 5              |          |        |             |        |   |
| 33 | 4  | 4              |          |        |             |        |   |
| 34 |    |                |          |        |             |        |   |

Figure 11. Transmitter and Receiver Gain SRAM .CSV File

The transmitter and receiver phase SRAM stores up to 64 phase states for the transmitter and receiver, respectively. The phase

states can be applied to individual transmitter or receiver channels by specifying the index, as shown in Table 5 and Table 6.

011

To change the phase SRAM, use the export or import .CSV file function instead of modifying the phase SRAM directly in the GUI. See Figure 12 for the correct .CSV file. Row 2 to Row 65 correspond to the Phase States Index 0 through Phase States Index 63 in Table 5 and Table 6. Note that each cell in the .CSV file stores the real phase value in a 5.625° step size instead of the hexadecimal or decimal representation. Real phase values are only used in the ACE software. For final applications, refer to the AN-2021 Application Note, *ADMV4801/ADMV4821 SPI Application Note*, for further details on the phase state SRAM.

When the updated phase states SRAM file imports, click the **Write to SRAM** button shown in Figure 10 to load to the device.

Click the **Fill SRAM Tables** button shown in Figure 10 to reset the gain and phase to default values.

#### Table 5. Receiver Phase States SRAM

| Address        | Index | In Phase     | Quadrature Phase |
|----------------|-------|--------------|------------------|
| Register 0x100 | 0     | User defined | User defined     |
| Register 0x101 | 1     | User defined | User defined     |
| Register 0x102 | 2     | User defined | User defined     |
|                |       |              |                  |
| Register 0x13F | 63    | User defined | User defined     |

#### Table 6. Transmitter Phase States SRAM

| Address        | Index | In Phase     | Quadrature Phase |
|----------------|-------|--------------|------------------|
| Register 0x180 | 0     | User defined | User defined     |
| Register 0x181 | 1     | User defined | User defined     |
| Register 0x182 | 2     | User defined | User defined     |
|                |       |              |                  |
| Register 0x1BF | 63    | User defined | User defined     |

| A  | 1           | •           | $\times$ | $\checkmark$ | f <sub>x</sub> | Phase   |
|----|-------------|-------------|----------|--------------|----------------|---------|
|    | ۵           |             |          |              | в              |         |
| 1  | PhaseTX tbl |             | Pha      | seRX tbl     | 0              |         |
| 2  |             |             | 0        |              |                | 0       |
| 3  |             | 5.6         | 525      |              |                | 5.625   |
| 4  |             | 11          | .25      |              |                | 11.25   |
| 5  |             | 16.8        | 3/5      |              |                | 16.875  |
| 7  |             | 20.         | 2.0      |              |                | 22.0    |
| 8  |             | 20.         | 75       |              |                | 33.75   |
| 9  |             | 39.3        | 375      |              |                | 39.375  |
| 10 |             |             | 45       |              |                | 45      |
| 11 |             | 50.6        | 525      |              |                | 50.625  |
| 12 |             | 56          | .25      |              |                | 56.25   |
| 13 |             | 61.8        | 375      |              |                | 61.875  |
| 15 |             | 73          | 7.5      |              |                | 73 125  |
| 16 |             | 78          | 75       |              |                | 78.75   |
| 17 |             | 84.3        | 375      |              |                | 84.375  |
| 18 |             |             | 90       |              |                | 90      |
| 19 |             | 95.6        | 525      |              |                | 95.625  |
| 20 |             | 101         | .25      |              |                | 101.25  |
| 21 |             | 106.8       | 3/5      |              |                | 106.875 |
| 23 |             | 118 1       | 2.5      |              |                | 118 125 |
| 24 |             | 123         | 75       |              |                | 123 75  |
| 25 |             | 129.3       | 375      |              |                | 129.375 |
| 26 |             |             | 135      |              |                | 135     |
| 27 |             | 140.6       | 525      |              |                | 140.625 |
| 28 |             | 146         | .25      |              |                | 146.25  |
| 29 |             | 151.8       | 375      |              |                | 151.875 |
| 30 |             | 100         | 7.5      |              |                | 107.5   |
| 32 |             | 163.        | 75       |              |                | 168 75  |
| 33 |             | 174.3       | 375      |              |                | 174.375 |
| 34 |             |             | 180      |              |                | 180     |
| 35 |             | 185.6       | 525      |              |                | 185.625 |
| 36 |             | 191         | .25      |              |                | 191.25  |
| 37 |             | 196.8       | 375      |              |                | 196.875 |
| 39 |             | 208 -       | 2.0      |              |                | 202.5   |
| 40 |             | 213         | 75       |              |                | 213 75  |
| 41 |             | 219.3       | 375      |              |                | 219.375 |
| 42 |             | 2           | 25       |              |                | 225     |
| 43 |             | 230.6       | 525      |              |                | 230.625 |
| 44 |             | 236         | .25      |              |                | 236.25  |
| 45 |             | 241.8       | 75       |              |                | 241.875 |
| 40 |             | 253         | 125      |              |                | 253.125 |
| 48 | 1           | 258         | .75      |              |                | 258.75  |
| 49 |             | 264.3       | 375      |              |                | 264.375 |
| 50 |             | 2           | 270      |              |                | 270     |
| 51 |             | 275.6       | 525      |              |                | 275.625 |
| 52 |             | 281         | 25       |              |                | 281.25  |
| 50 |             | 200.0       | 25       |              |                | 200.075 |
| 55 |             | 298 1       | 125      |              |                | 298.125 |
| 56 |             | 303         | .75      |              |                | 303.75  |
| 57 |             | 309.3       | 375      |              |                | 309.375 |
| 58 |             | :           | 315      |              |                | 315     |
| 59 |             | 320.6       | 525      |              |                | 320.625 |
| 60 |             | 326         | .25      |              |                | 326.25  |
| 62 |             | 331.b<br>วว | 75       |              |                | 331.875 |
| 63 |             | 343         | 125      |              |                | 343 125 |
| 64 |             | 348         | .75      |              |                | 348.75  |
| 65 |             | 354.3       | 375      |              |                | 354.375 |
|    |             |             |          |              |                |         |

Figure 12. Transmitter and Receiver Phase SRAM .CSV File

### **BYPASS MODE**

For first time evaluation, it is recommended to use bypass beam pointer mode. This mode allows simplified and efficient evaluation of the gain and phase for each channel.

The following is an example of how to turn on a single transmitter channel (Channel 0) and adjust the gain in bypass mode (see Figure 9):

- 1. Choose Bypass Beam Pointer SRAM from the BeamPointer SRAM dropdown list.
- Select the Same Values for all channels checkbox. Set the power amplifier power to off in all channels settings. All 16 transmitter channel power amplifiers are switched to off.
- 3. In the Channel 0 row, set the power amplifier power to on and click Write PA Power to have only Transmit Channel 0 on.

4. Choose the Common Gain Offset, Channel Gain SRAM Index, and Channel Phase SRAM Index values. The real gain level and phase value are shown in the Channel Gain Level and Phase columns.

12

 Click Write Tx Channel and Common Gain and Phase to load the new gain and phase settings (see Figure 9). If multiple channels must be set together, use the Select Channel section to enable or disable certain channels. See the AN-2021 Application Note, ADMV4801/ADMV4821 SPI Application Note for implementation details.

# BEAM POINTER MODE AND BEAM POSITION SRAM

Beam pointer mode allows fast switching between 256 user defined beam positions, and only a single register is used to recall the beam position. Choose **Use Beam Pointer SRAM** from the **Beam**-

**Pointer SRAM** dropdown list on the ACE home page to enable beam pointer mode. Several sections turn grey, as shown in Figure 13. These blocks are defined in the beam settings SRAM.

To configure the beam settings SRAM, click **Navigate to SRAM Tables**. The beam settings SRAM table is shown in Figure 10.

Similar to the gain and phase SRAM, use the export or import .CSV file function instead of modifying the beam settings SRAM directly in the GUI. Click the export icon and then save the .CSV file to any local directory. See Figure 14 for the correct .CSV file. In the spreadsheet, Row 2 to Row 257 corresponds to Beam Settings Index 0 through Beam Settings Index 255.

The beam settings SRAM table stores up to 256 beam settings for all 16 channels. Each beam setting includes gain states indexes,

phase states indexes, transmit or receive mode (TRX) settings, and transmit common gain settings for all 16 channels. The gain and phase settings in each beam position recall the user defined gain and phase states SRAM shown in the Transmitter and Receiver Gain and Phase States SRAM section.

Table 7 describes the usage for each column in the .CSV file, and Table 8 describes the functionality of each block in beam pointer mode.

When the updated gain settings import, click the **Write to SRAM** button shown in Figure 10 to load the new settings to the device.

Click the **Fill SRAM Tables** button shown in Figure 10 to reset the gain and phase to default values.

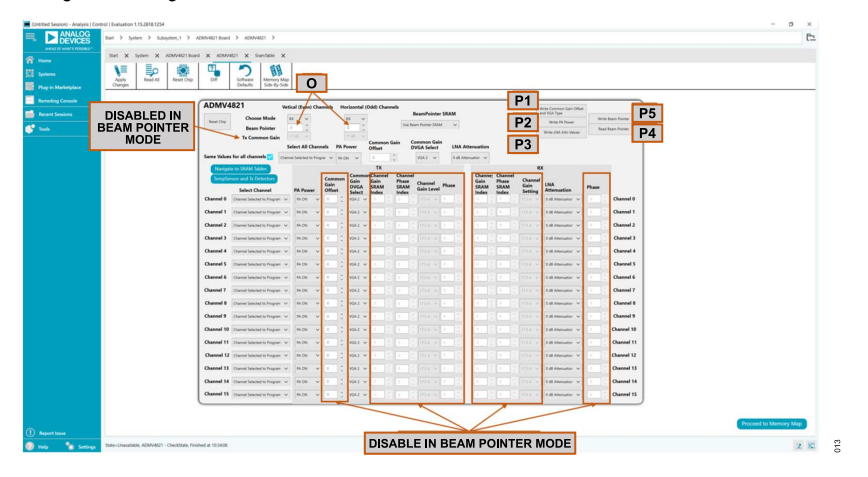

Figure 13. Beam Pointer SRAM Mode

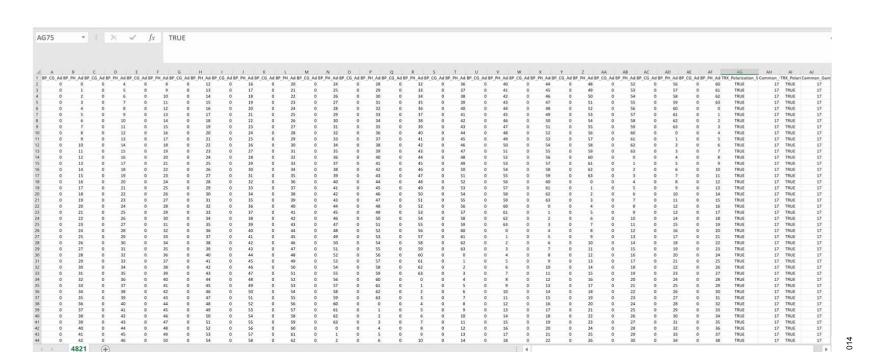

Figure 14. Beam Settings SRAM .CSV File

| Table 7. Beam | Settings S | preadsheet | (see Figure 14) |
|---------------|------------|------------|-----------------|
|---------------|------------|------------|-----------------|

| Column                   | Functionality                                                                                                    |
|--------------------------|----------------------------------------------------------------------------------------------------|
| BP_CG_Addrx              | Channel gain settings, each cell stores the gain states index, where x refers to the specific channel from Channel 0 to Channel 15.    |
| BP_PH_Addrx              | Channel Phase settings, each cell stores the phase states index, where x refers to the specific channel from Channel 0 to Channel 15.  |
| TRX_Polarization_SRAM_V, | Transmit and receive settings for vertical (even) and horizontal (odd) polarization channels. This setting specifies whether the beam  |
| TRX_Polarization_SRAM_H  | position is set to transmitter mode or receiver mode. The ACE software forces the first 128 beam positions to be placed in transmitter |
|                          | mode, while the other 128 beam positions are placed in receiver mode. The ACE software does not provide access to change the TRX       |

#### Table 7. Beam Settings Spreadsheet (see Figure 14)

| Column                                      | Functionality                                                                                                    |
|---------------------------------------------|----------------------------------------------------------------------------------------------------|
|                                             | SRAM, but the TRX SRAM can be changed in a customized application. Refer to the AN-2021 Application Note, ADMV4801/ADMV4821 SPI Application Note for more details. |
| Common_Gain_SRAM_V, Com-<br>mon_Gain_SRAM_H | Transmitter common gain setting for vertical and horizontal channels from 0 dB to 17 dB in 1dB steps.                                                              |

#### Table 8. Block Functionality for Beam Pointer Mode (see Figure 13)

| Label | Function                                                                                                    |
|-------|----------------------------------------------------------------------------------------------------|
| 0     | Beam Pointer, scroll up or down to specify which beam position to use.                                                                            |
| P1    | Click Write Common Gain Offset and VGA Type to load the common gain and VGA setting to the device. It is not recommended to click Apply Changes.  |
| P2    | Click Write PA Power to load the power amplifier setting to the device. It is not recommended to click Apply Changes.                             |
| P3    | Click Write LNA Attn Values to load the low noise amplifier (LNA) attenuation values to the device. It is not recommended to click Apply Changes. |
| P4    | Click Read Beam Pointer to read back from the device.                                                                                             |
| P5    | Click Write Beam Pointer to load the beam pointer to the device.                                                                                  |

# TEMPERATURE SENSOR AND POWER DETECTOR

Click **TempSensor and Tx Detectors** (see Label E in Figure 9) to open the temperature sensor and power detector window shown in Figure 15. The temperature sensor and power detectors are sampled by the on-chip analog-to-digital converter (ADC) and can be read back from the SPI. Note that the ADC is only available in transmitter mode. Therefore, the temperature sensor and power detector data only shows transmitter mode status.

Table 9 describes the functionality of each block in the temperature sensor and power detector window.

| Label | Function                                                                                                    |
|-------|----------------------------------------------------------------------------------------------------|
| Q     | Choose the channel and estimated power range from the <b>Select Channel</b> and <b>TX Detector Range</b> dropdown lists. Refer to the ADMV4821 data sheet for the detector characteristics. The <b>TX Detector Readback</b> column lists the ADC readback value. |
| R     | The Approximate Temperature value is the real estimated temperature based on the ADC readback.                                                                                                    |
| S     | Click Readback Temperature and Detectors to read back the values.                                                                                                    |
| Т     | Click Return To Main Block to return to the main ACE software page.                                                                                                    |
| U     | Select the Use Same Pointer checkbox to set all 16 channels together.                                                                                                    |
| V     | The ADC Temperature Value is the readback from the ADC.                                                                                                    |
| W     | Click Reset Chip to reset the device.                                                                                                    |

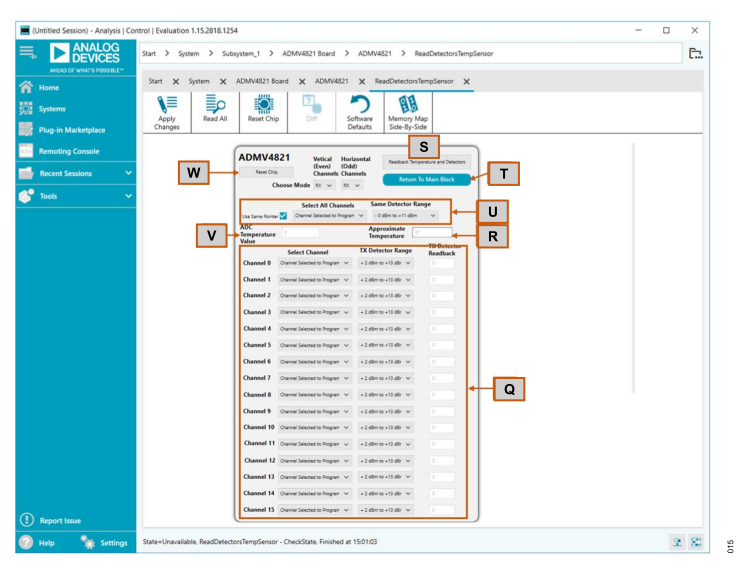

Figure 15. Temperature Sensor and Power Detector Window

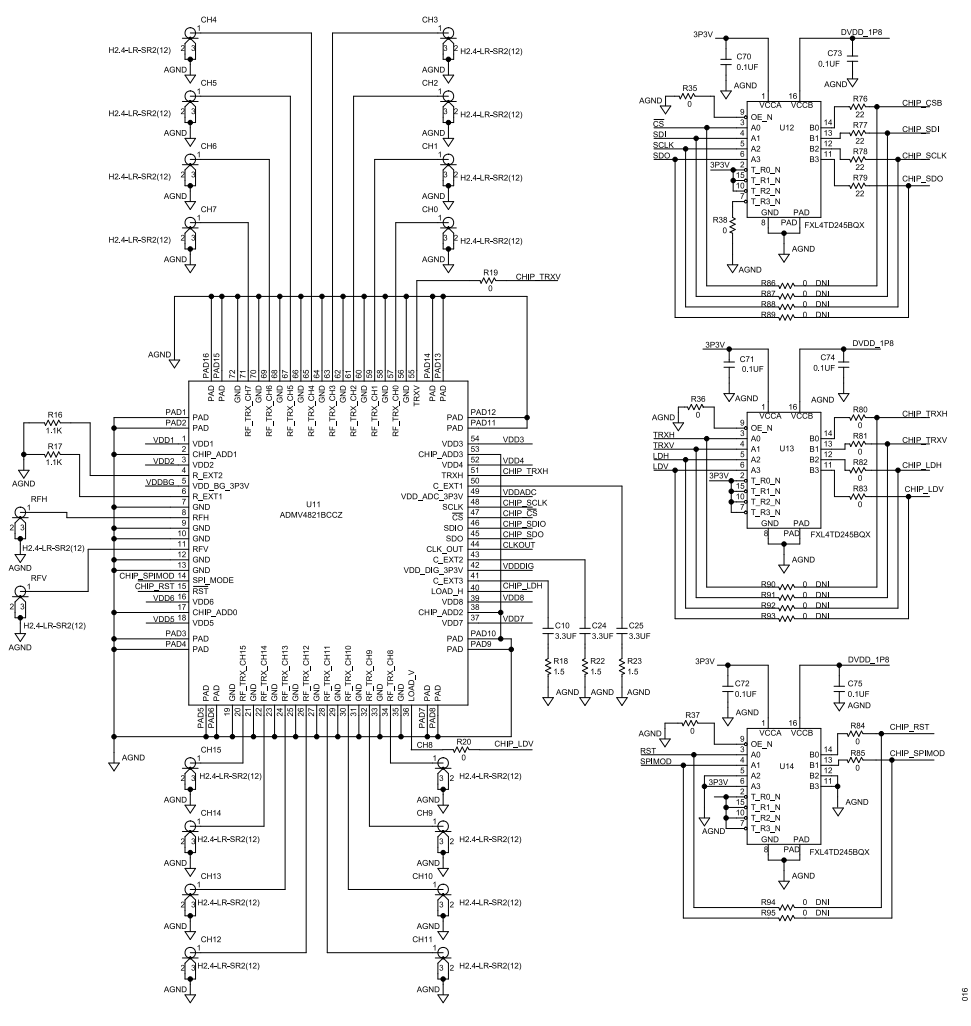

Figure 16. ADMV4821-EVALZ Evaluation Board Schematic, Page 1

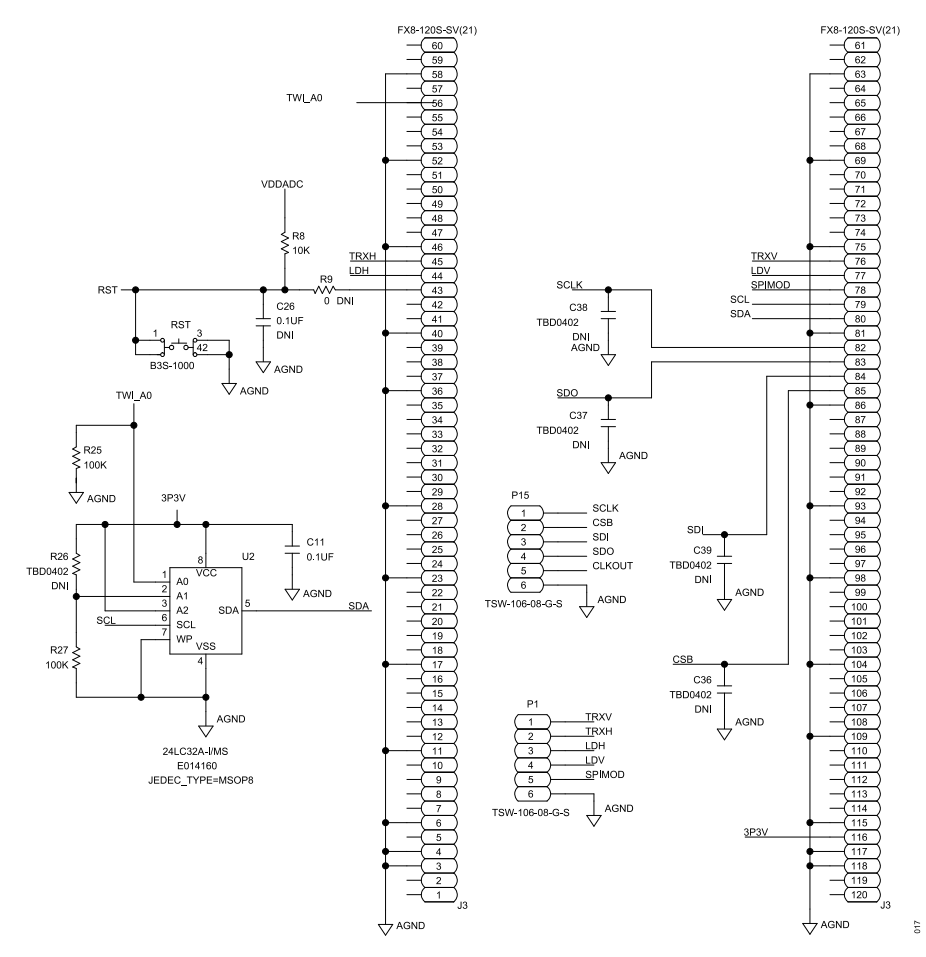

Figure 17. ADMV4821-EVALZ Evaluation Board Schematic, Page 2

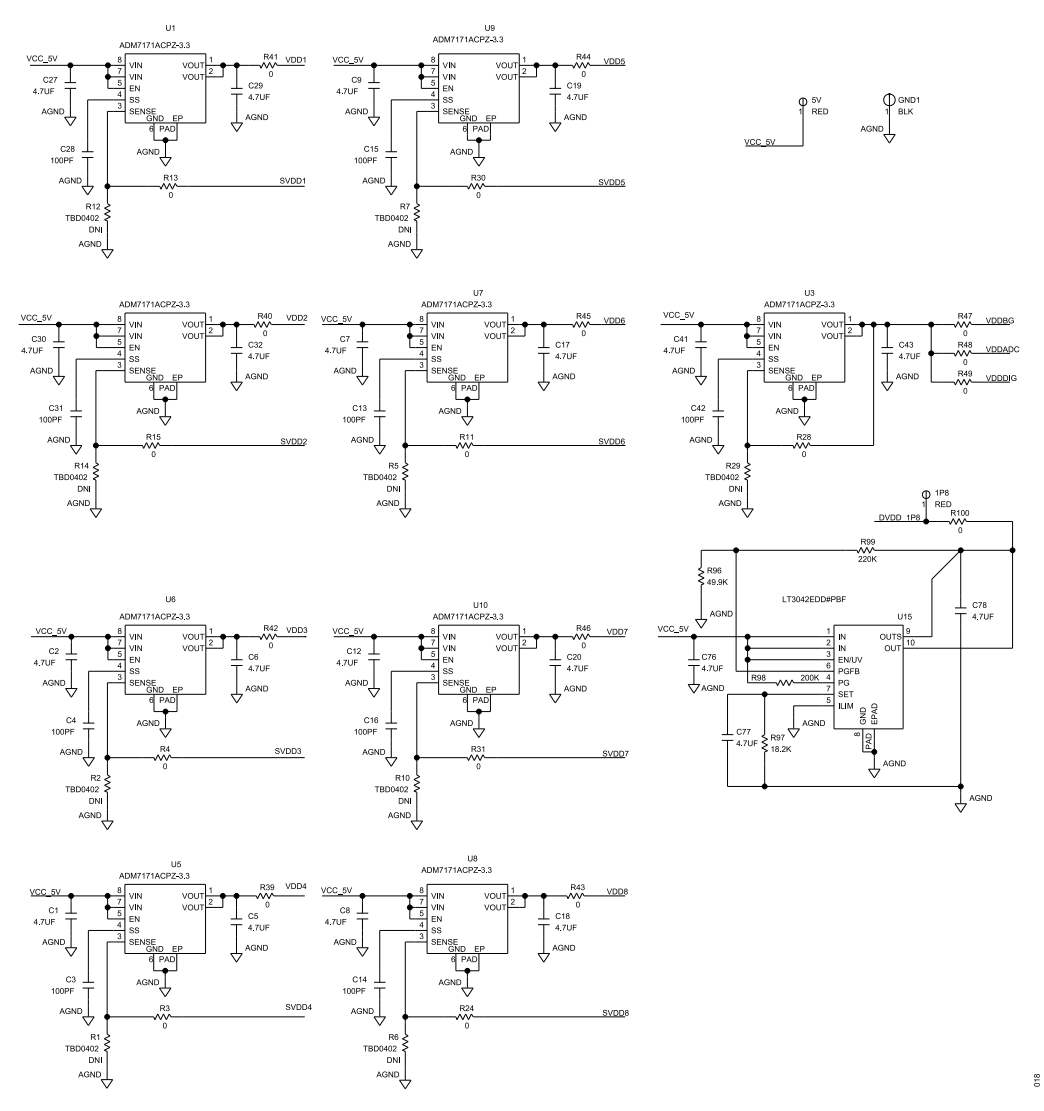

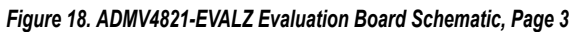

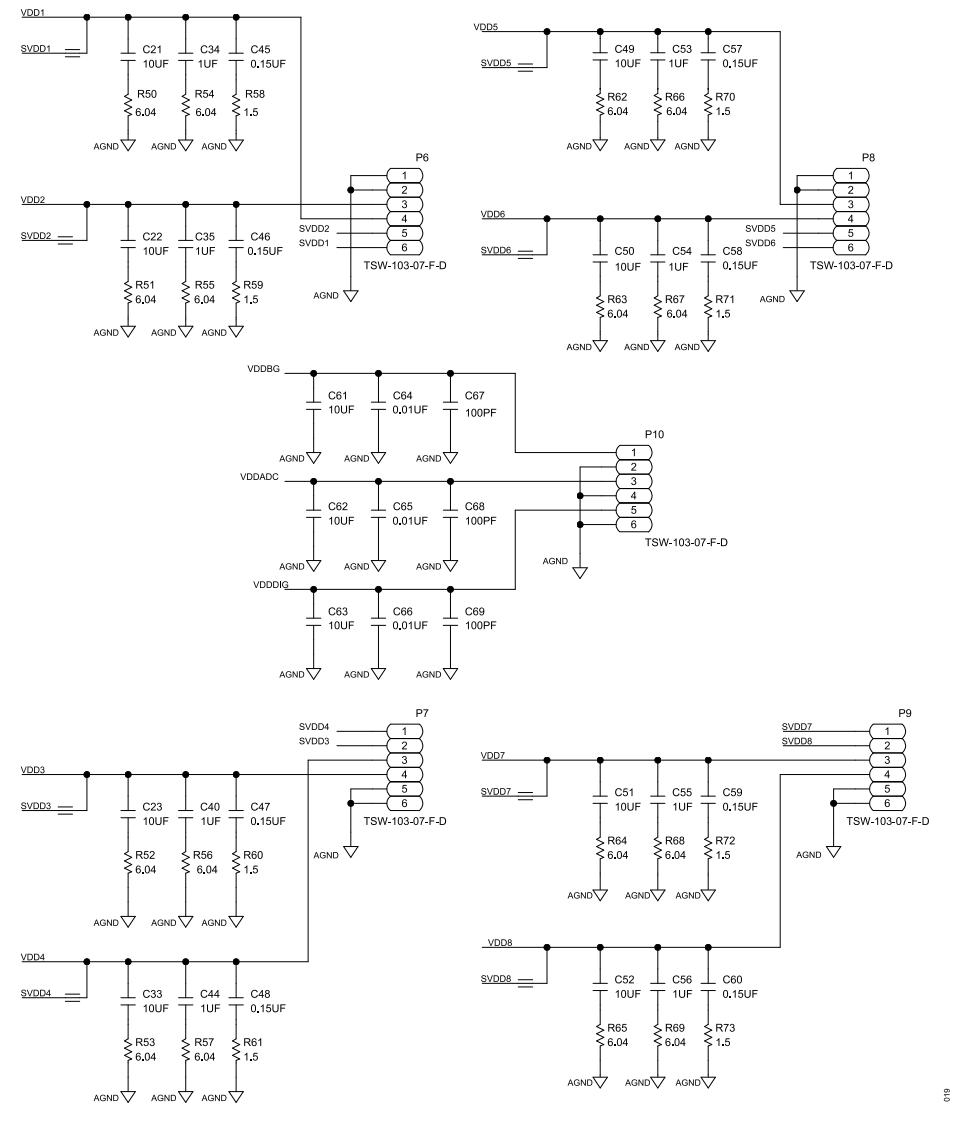

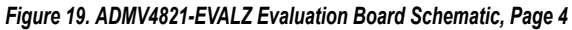

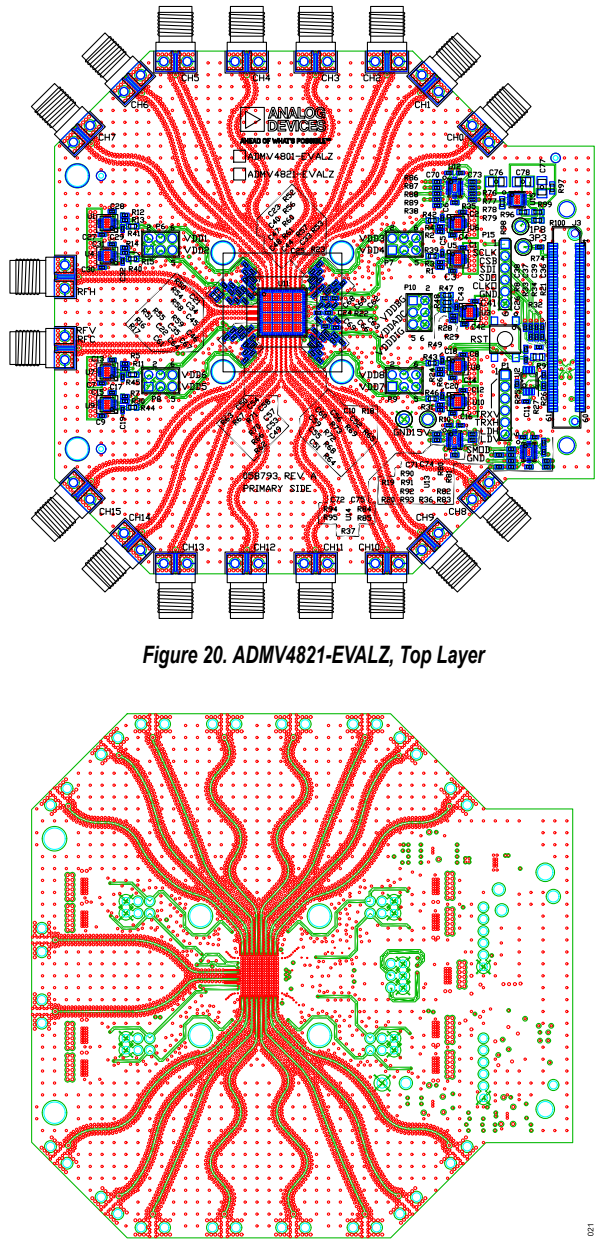

Figure 21. ADMV4821-EVALZ, Layer 2

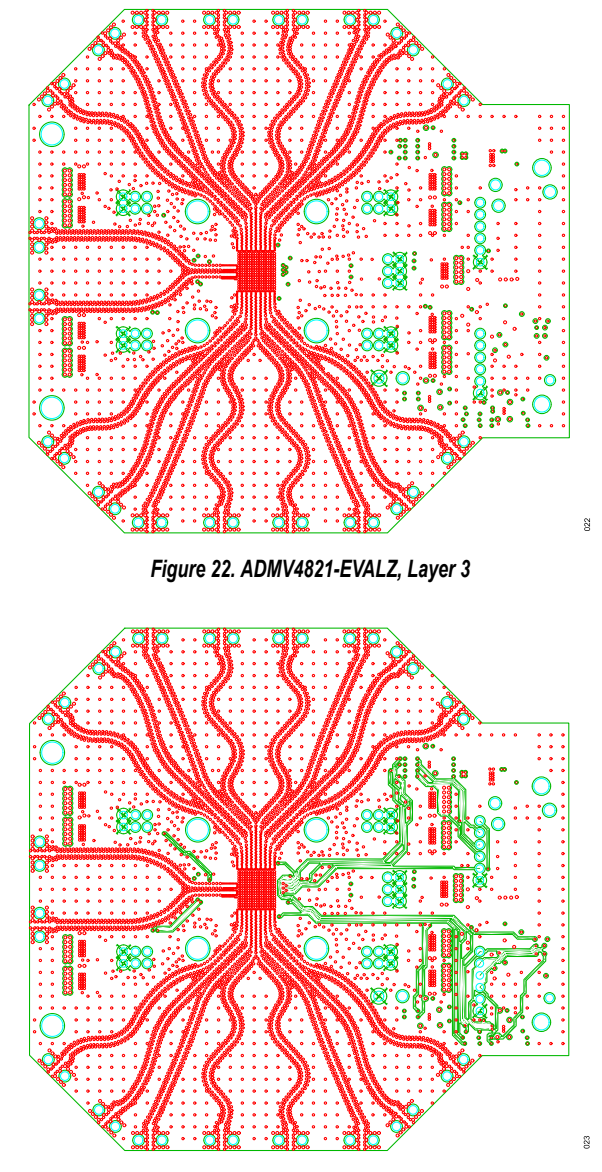

Figure 23. ADMV4821-EVALZ, Layer 4

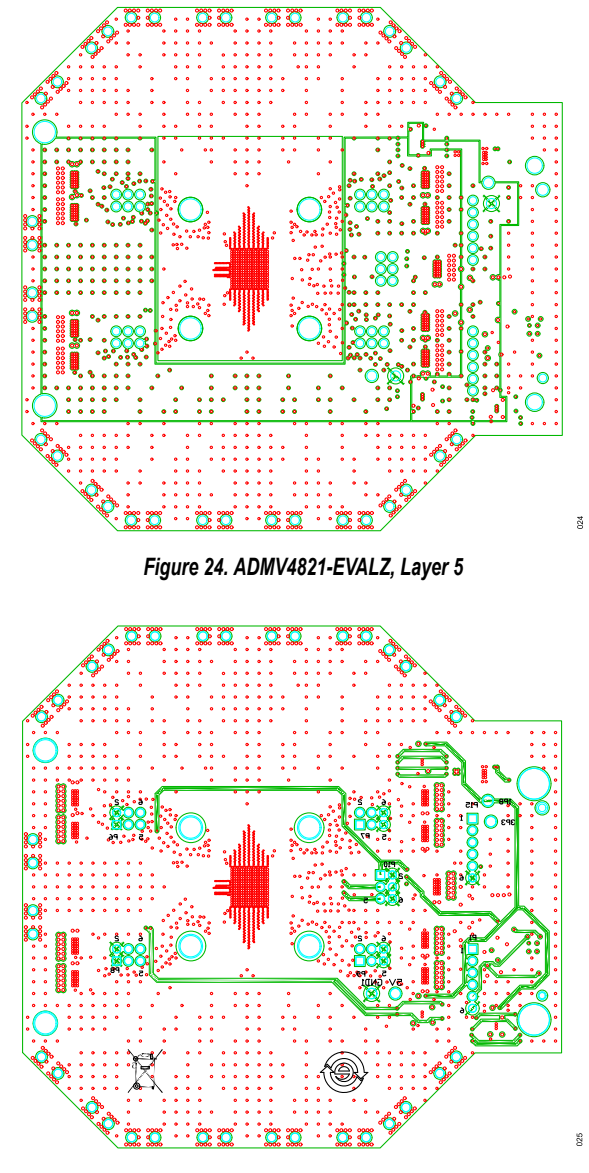

Figure 25. ADMV4821-EVALZ, Bottom Layer

## **CONFIGURATION OPTIONS**

## BILL OF MATERIALS

## Table 10.

| Qty | Reference Designator                                                      | Description                                                           | Manufacturer                     | Part Number         |
|-----|---------------------------------------------------------------------------|-----------------------------------------------------------------------|----------------------------------|---------------------|
| 3   | 1P8, 3P3, 5V                                                              | Printed circuit board (PCB) connector test points, red                | Components Corpora-<br>tion      | TP-104-01-02        |
| 18  | C1, C2, C5 to C9, C12, C17 to C20, C27, C29, C30, C32, C41, C43           | Ceramic capacitors, X5R, 4.7 µF                                       | Murata                           | GRM155R60J475ME87D  |
| 3   | C10, C24, C25                                                             | Ceramic capacitors, multilayer, X5R, 3.3 µF                           | ТДК                              | C1005X5R1A335M      |
| 7   | C11, C70 to C75                                                           | Ceramic capacitors, X7R, broadband, 0.1 $\mu\text{F}$                 | American Technical Ce-<br>ramics | 530L104KT16T        |
| 9   | C3, C4, C13 to C16, C28, C31, C42                                         | Ceramic capacitors, multilayer NP0, high tempera-<br>ture, 100 pF     | TDK                              | C1005NP01H101J050BA |
| 11  | C21 to C23, C33, C49 to C52, C61 to C63                                   | Ceramic capacitors, X5R, 10 µF                                        | Samsung                          | CL05A106MP5NUNC     |
| 1   | C26                                                                       | Ceramic capacitor, X7R, broadband, 0.1 $\mu F$                        | American Technical Ce-<br>ramics | 530L104KT16T        |
| 8   | C34, C35, C40, C44, C53 to C56                                            | Ceramic capacitors, X5R, 1 µF                                         | Samsung                          | CL05A105KA5NQNC     |
| 4   | C36 to C39                                                                | Do not install                                                        | Not applicable                   | Not applicable      |
| 8   | C45 to C48, C57 to C60                                                    | Ceramic capacitors, X5R, 0.15 µF                                      | AVX                              | 04026D154KAT2A      |
| 3   | C64 to C66                                                                | Ceramic chip capacitors, X8R, 0.01 µF                                 | TDK                              | C1005X8R1E103K      |
| 3   | C67 to C69                                                                | Ceramic monolithic chip capacitors for automotive, C0G, 100 pF        | Murata                           | GCM1555C1H101JA16D  |
| 3   | C76 to C78                                                                | Ceramic capacitors, X7R, 4.7 µF                                       | Kemet                            | C1206C475K3RACTU    |
| 18  | CH0 to CH15, RFV, RFH                                                     | PCB coaxial connectors                                                | Hirose Electric                  | HK-LR-SR2(12)       |
| 1   | GND1                                                                      | PCB connector test point, black                                       | Components Corpora-<br>tion      | TP-104-01-00        |
| 1   | J3                                                                        | Board to board connector receptacle                                   | Hirose Electric                  | FX8-120S-SV(21)     |
| 2   | P1, P15                                                                   | Connector headers                                                     | Samtec, Inc.                     | TSW-106-08-G-S      |
| 5   | P6 to P10                                                                 | Connector headers                                                     | Samtec                           | TSW-103-07-F-D      |
| 10  | R1, R2, R5 to R7, R10, R12, R14, R26, R29                                 | Do not install                                                        | Not applicable                   | Not applicable      |
| 12  | R39 to R49, R100                                                          | Standard thick film resistors, 0 $\Omega$                             | Vishay                           | CRCW06030000Z0EAHP  |
| 20  | R3, R4, R11, R13, R15, R24, R28, R30, R31,<br>R35 to R38, R74, R80 to R85 | Thick film chip resistor jumpers, automotive, 0 $\boldsymbol{\Omega}$ | Panasonic                        | ERJ-2GE0R00X        |
| 2   | R16, R17                                                                  | High stability, thin film chip resistors, 1.1 k $\Omega$              | Vishay                           | TNPW06031K10BEEA    |
| 11  | R18, R22, R23, R58 to R61, R70 to R73                                     | Thick film chip resistors, automotive, 1.5 $\boldsymbol{\Omega}$      | Panasonic                        | ERJ-2GEJ1R5X        |
| 2   | R19, R20                                                                  | Thick film chip resistors, automotive, 0 $\boldsymbol{\Omega}$        | VISHAY                           | CRCW04020000Z0EDHP  |
| 8   | R21, R32 to R34, R76 to R79                                               | Thick film chip resistors, automotive, 22 $\Omega$                    | Panasonic                        | ERJ-2GEJ220X        |
| 2   | R25, R27                                                                  | Precision thick film chip resistors, 100 k $\Omega$                   | Panasonic                        | ERJ-2RKF1003X       |
| 16  | R50 to R57, R62 to R69                                                    | Resistors, automotive, 6.04 $\Omega$                                  | Vishay                           | CRCW04026R04FKED    |
| 1   | R8                                                                        | High stability flat chip resistor, 10 k $\Omega$                      | Vishay                           | TNPW040210K0BEED    |
| 10  | R86 to R95                                                                | Chip resistor jumpers, 0 $\Omega$                                     | Panasonic                        | ERJ-2GE0R00X        |
| 1   | R9                                                                        | Thin film chip resistor, 0 $\Omega$                                   | Multicomp (SPC)                  | MC 0.1W 0805 0R     |
| 1   | R96                                                                       | Precision thick film chip resistor, 49.9 k $\Omega$                   | Panasonic                        | ERJ-3EKF4992V       |
| 1   | R97                                                                       | Precision thick film chip resistor, 18.2 k $\Omega$                   | Panasonic                        | ERJ-3EKF1822V       |
| 1   | R98                                                                       | Precision thick film chip resistor, 200 k $\Omega$                    | Panasonic                        | ERJ-3EKF2003V       |
| 1   | R99                                                                       | Film resistor, 220 kΩ                                                 | Multicomp (SPC)                  | MC 0.063W 0603 1%   |
| 1   | RST                                                                       | Mechanical keyswitch                                                  | OMRON                            | B3S1000             |
| 9   | U1, U3 to U10                                                             | LDO regulators                                                        | Analog Devices                   | ADM7171ACPZ-3.3-R7  |

## **CONFIGURATION OPTIONS**

#### Table 10.

| Qty | Reference Designator | Description                                                                                          | Manufacturer            | Part Number   |
|-----|----------------------|----------------------------------------------------------------------------------------------------|-------------------------|---------------|
| 1   | U11                  | IC, 24 GHz to 29.5 GHz beamformer, 16-inch, single polarization                                      | Analog Devices          | ADMV4821BCCZ  |
| 3   | U12 to U14           | ICs, low volume, dual supply, 4-bit signal transla-<br>tors                                          | Fairchild Semiconductor | FXL4TD245BQX  |
| 1   | U15                  | IC, 20 V, 200 mA, ultralow noise, ultrahigh power supply rejection ratio (PSRR), RF linear regulator | Analog Devices          | LT3042EDD#PBF |
| 1   | U2                   | Electrically erasable programmable read-only<br>memory (EEPROM)                                      | Microchip Technology    | 24LC32A-I/MS  |

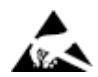

#### ESD Caution

ESD (electrostatic discharge) sensitive device. Charged devices and circuit boards can discharge without detection. Although this product features patented or proprietary protection circuitry, damage may occur on devices subjected to high energy ESD. Therefore, proper ESD precautions should be taken to avoid performance degradation or loss of functionality.

#### Legal Terms and Conditions

By using the evaluation board discussed herein (together with any tools, components documentation or support materials, the "Evaluation Board"), you are agreeing to be bound by the terms and conditions set forth below ("Agreement") unless you have purchased the Evaluation Board, in which case the Analog Devices Standard Terms and Conditions of Sale shall govern. Do not use the Evaluation Board until you have read and agreed to the Agreement. Your use of the Evaluation Board shall signify your acceptance of the Agreement. This Agreement is made by and between you ("Customer") and Analog Devices, Inc. ("ADI"), with its principal place of business at Subject to the terms and conditions of the Agreement, ADI hereby grants to Customer a free, limited, personal, temporary, non-exclusive, non-sublicensable, non-transferable license to use the Evaluation Board FOR EVALUATION PURPOSES ONLY. Customer understands and agrees that the Evaluation Board is provided for the sole and exclusive purpose referenced above, and agrees not to use the Evaluation Board for any other purpose. Furthermore, the license granted is expressly made subject to the following additional limitations: Customer shall not (i) rent, lease, display, sell, transfer, assign, sublicense, or distribute the Evaluation Board; and (ii) permit any Third Party to access the Evaluation Board. As used herein, the term "Third Party" includes any entity other than ADI, Customer, their employees, affiliates and in-house consultants. The Evaluation Board is NOT sold to Customer; all rights not expressly granted herein, including ownership of the Evaluation Board, are reserved by ADI. CONFIDENTIALITY. This Agreement and the Evaluation Board shall all be considered the confidential and proprietary information of ADI. Customer may not disclose or transfer any portion of the Evaluation Board to any other party for any reason. Upon discontinuation of use of the Evaluation Board to ADI. ADDITIONAL RESTRICTIONS. Customer may not disassemble, decompile or reverse engineer chips on the Evaluation Board. Customer shall inform ADI of any occurred damages or any modifications or alterations it makes to the Evaluation Board, including but not limited to soldering or any other activity that affects the material content of the Evaluation Board. Modifications to the Evaluation Board must comply with applicable law, including but not limited to the RoHS Directive. TERMINATION. ADI may terminate this Agreement at any time upon giving written notice to Customer. Customer agrees to return to ADI the Evaluation Board at that time. LIMITATION OF LIABILITY. THE EVALUATION BOARD PROVIDED HEREUNDER IS PROVIDED "AS IS" AND ADI MAKES NO WARRANTIES OR REPRESENTATIONS OF ANY KIND WITH RESPECT TO IT. ADI SPECIFICALLY DISCLAIMS ANY REPRESENTATIONS, ENDORSEMENTS, GUARANTEES, OR WARRANTIES, EXPRESS OR IMPLIED, RELATED TO THE EVALUATION BOARD INCLUDING, BUT NOT LIMITED TO, THE IMPLIED WARRANTY OF MERCHANTABILITY, TITLE, FITNESS FOR A PARTICULAR PURPOSE OR NONINFRINGEMENT OF INTELLECTUAL PROPERTY RIGHTS. IN NO EVENT WILL ADI AND ITS LICENSORS BE LIABLE FOR ANY INCIDENTAL, SPECIAL, INDIRECT, OR CONSEQUENTIAL DAMAGES RESULTING FROM CUSTOMER'S POSSESSION OR USE OF THE EVALUATION BOARD, INCLUDING BUT NOT LIMITED TO LOST PROFITS, DELAY COSTS, LABOR COSTS OR LOSS OF GOODWILL. ADI'S TOTAL LIABILITY FROM ANY AND ALL CAUSES SHALL BE LIMITED TO THE AMOUNT OF ONE HUNDRED US DOLLARS (\$100.00). EXPORT. Customer agrees that it will not directly or indirectly export the Evaluation Board to another country, and that it will comply with all applicable United States federal laws and regulations relating to exports. GOVERNING LAW. This Agreement shall be governed by and construed in accordance with the substantive laws of the Commonwealth of Massachusetts (excluding conflict of law rules). Any legal action regarding this Agreement will be heard in the state or federal courts having jurisdiction in Suffolk County, Massachusetts, and Customer hereby submits to the personal jurisdiction and venue of such courts. The United Nations Convention on Contracts for the International Sale of Goods shall not apply to this Agreement and is expressly disclaimed.

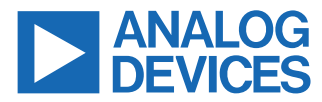

©2022 Analog Devices, Inc. All rights reserved. Trademarks and registered trademarks are the property of their respective owners. One Analog Way, Wilmington, MA 01887-2356, U.S.A.